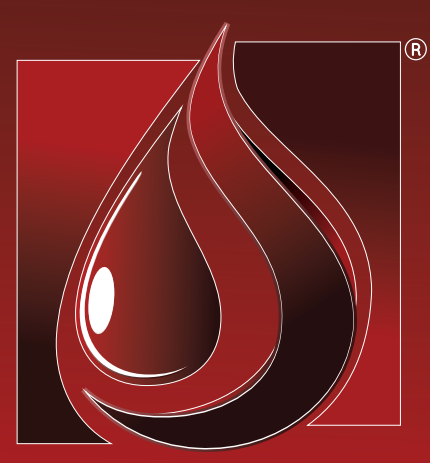

## MANUAL

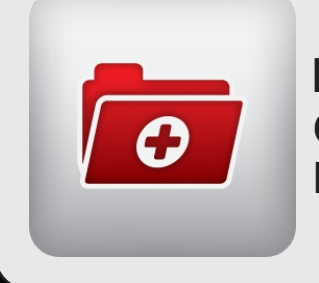

Laudos Online Convênios & Empresas

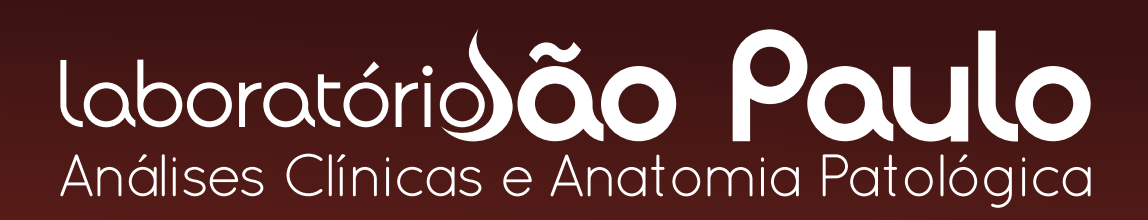

www.labsaopaulo.com.br

### www.labsaopaulo.com.br

Antes de iniciar o nosso passo-a-passo acesse a nossa página de **Resultados Online** em nosso site, você irá facilmente visualizar **três opções de acesso** aos laudos online.

Clique no **terceiro botão** (imagem abaixo). Uma nova **aba ou janela** abrirá em seu navegador de internet.

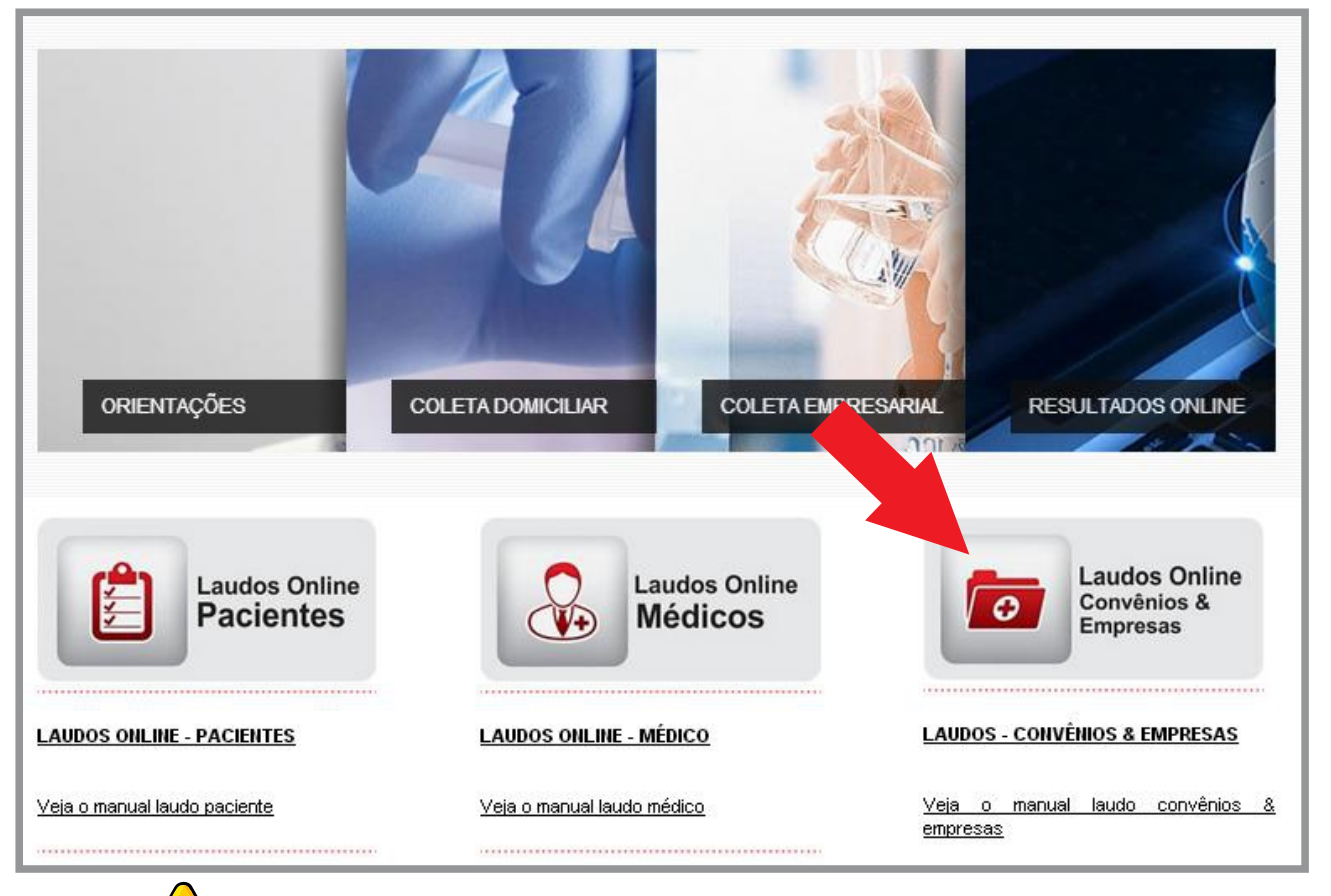

### ATENÇÃO 🔔

Se após clicar no botão mostrado acima uma nova pagina não aparecer, é bem provável que o seu navegador de internet esteja bloqueando pop-ups, configure-o corretamente para que não continue bloqueando o acesso à nossa página. Você também pode tentar acessar clicando no endereço abaixo ou até mesmo copiando e colando-o na barra de endereços de seu navegador. LINK DE ACESSO:

http://hplaboratorio.dlinkddns.com:8080/cgi-bin/pla380.exe?htipo=C&hlabor=136

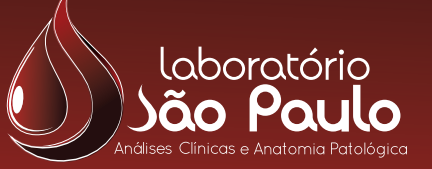

## 1º Passo

### **Efetuando Login**

Essa é a tela de login para o seu Convênio ou Empresa, aonde deve ser digitado o **código de convenio 1** e a **senha 2** do mesmo. Após digitar as informações corretamente, aperte o botão Login **3**.

| Emissão de Laudos Online (v20100708)        |                                   |  |  |  |  |  |
|---------------------------------------------|-----------------------------------|--|--|--|--|--|
|                                             |                                   |  |  |  |  |  |
|                                             |                                   |  |  |  |  |  |
|                                             |                                   |  |  |  |  |  |
| Convênio                                    | 13 6004 (Digite direto sem traço) |  |  |  |  |  |
| Digite a Senha                              | ······ 2                          |  |  |  |  |  |
|                                             |                                   |  |  |  |  |  |
|                                             |                                   |  |  |  |  |  |
| Desenvolvido por <u>SETOR - Informática</u> |                                   |  |  |  |  |  |
| VOL TAR A PAGINA PRINCIPAL                  |                                   |  |  |  |  |  |
|                                             |                                   |  |  |  |  |  |

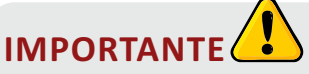

Os códigos dos Convenios/Empresas sempre terão a sequencia numerica: **136** ou **1360** antecedendo a a numeração final do convenio, exemplo: **1360**58 , **1360**33 e **136**125

Para mais informações a respeito da **criação do Login de acesso** entre em contato conosco através de nossos telefones ou e-mail.

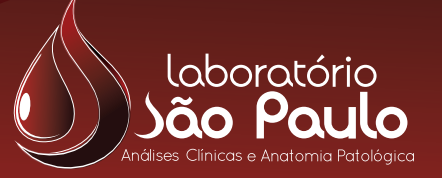

# 2º Passo

### **Opções de busca**

Nessa tela você pode escolher qual a melhor maneira para efetuar a busca de determinado paciente de acordo com a sua necessidade, podendo ser diretamente com o código do paciente 1, protocolo do paciente 2, pesquisa por nome o u até mesmo apenas informar um período especifico nos campos das datas, após digitar estas informações clique em Confirmar , o sistema irá gerar uma lista com todos os clientes encontrados a partir das informações digitadas.

|                                                        | Emissão de laudos Online (v20100708)                                                                          |                      |
|--------------------------------------------------------|----------------------------------------------------------------------------------------------------|----------------------|
| <u>(</u>                                               | CONSULTA DE RESULTADO                                                                                         | <u>)S</u>            |
| Código do Paciente<br>Protocolo do Paciente<br>Período | 1<br>(Obrigatório para individual) ou<br>2<br>Obrigatório para individual) ou<br>09/04/2012 a 09/04/2012 e/ou | Informação obrigatón |
| Digite o nome                                          |                                                                                                    |                      |
| 5<br>Confirmar << Voltar                               | Desenvolvido por <u>SETOR - Informática</u>                                                                   |                      |
|                                                        | <u>VOL TAR A PAGINA PRINCIPAL</u>                                                                             |                      |

### ATENÇÃO

Para ter sucesso na busca por pacientes é necessário seguir algumas regras, são elas:

- De modo geral não recomendamos efetuar a busca utilizando o Código do paciente 1) ou protocolo do paciente 2.
- É obrigatório informar o **período** para efetuar a busca, sendo ela com o nome ou sem o nome informado.
- Certifique-se de que o **periodo** informado abrange as necessidades de sua busca.
- Não utilize caracteres especiais e acentuações e use todas as letras maiusculas ao digitar o nome do paciente
  Se não estiver encontrando o paciente procure digitar somente o primeiro nome
  , pois durante nossos cadastros podem haver abreviações em sobrenomes ou digitações errôneas.

#### EXEMPLO PARA DIGITAÇÃO :

🗙 Maria Aparecida Conceição

deve ser digitado como:

MARIA APARECIDA CONCEICAO

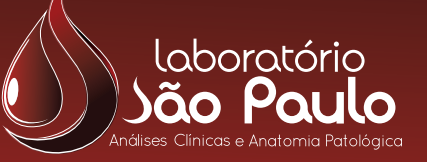

# 3º Passo

#### Lista de pacientes

A imagem abaixo mostra um exemplo da lista de clientes gerada a partir de um período de data informado pelo usuário (neste exemplo, para a pesquisa não foi informado nenhum tipo de nome ou código do paciente, perceba que a lista possui pacientes com nomes diversos).

**Selecione o paciente desejado** e clique no botão **Visualizar Laudo** . Feito isso uma outra tela irá se abrir e aparecerá nela o laudo do paciente pronto para ser impresso.

| Recep: 15/03/2012          |                                     |
|----------------------------|-------------------------------------|
| IARA LUZIA FERMINO         | 136005588-136005588 Idade: 052A * . |
| PETRINA ANTUNES PEREIRA    | 136005595-136005595 Idade: 064A *   |
|                            |                                     |
| JOSE EDIBER DE ALMEIDA     | 136005614-136005614 Idade: 060A *   |
| MARLENE MORAES DA SILVA    | 136005618-136005618 Idade: 071A *   |
|                            |                                     |
| NAIARA IASMIN DOS SANTOS   | 136005628-136005628 Idade: 016A *   |
| EVA MARIA BERTO            | 136005630-136005630 Idade: 061A *   |
| MARIA FERNANDA ALEIXO      | 136005633-136005633 Idade: 059A *   |
| MARIA HILDA NUNES DE JESUS | 136005636-136005636 Idade: 047A *   |
| EDILETE S. SANTOS          | 136005660-136005660 Idade: 028A *   |
| MARIA ANA PEREIRA          | 136005665-136005665 Idade: 059A *   |
| MARIA DE JESUS DOS SANTOS  | 136005670-136005670 Idade: 076A *   |
| REGINA CONCEIÇÃO GUEDES    | 136005674-136005674 Idade: 049A *   |
| LUCIANA PEREIRA SILVA      | 136005688-136005688 Idade: 044A *   |
| QUITERIA LOPES GOMES       | 136005697-136005697 Idade: 037A *   |
| PRISCILA PEREIRA DE LIMA   | 136005702-136005702 Idade: 030A *   |
| LOURENÇO GALVÃO            | 136005722-136005722 Idade: 073A *   |

### DICAS IMPORTANTES

#### Filtros de status do paciente:

Uma outra opção interessante são os **botões coloridos** que se encontram na parte superior da tela onde o você pode filtrar a visualização apenas para aqueles que estão **prontos** (3), **em andamento** (4) ou **parados** (5), você também pode escolher por visualizar **todos** (6) os pacientes independentemente do status (ultimo botão da parte superior da tela).

#### Visualizar detalhes do paciente:

Se você desejar ver mais detalhes de cada paciente, selecione um paciente e clique em <u>Ver detalhes</u> uma outra tela aparecerá com informações mais detalhadas.

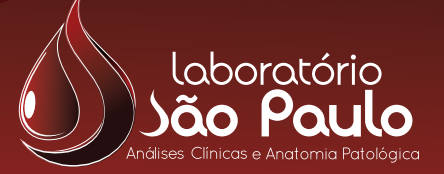

# Pronto!

Pronto! O Laudo Online já esta disponível para ser visualizado em tela, após isso você pode salva-lo como um arquivo PDF em seu computador ou até mesmo imprimi-lo utilizando as **ferramentas de impressã**o do seu navegador.

|                                                                                                  |                                         |                                                                   | - |
|--------------------------------------------------------------------------------------------------|-----------------------------------------|-------------------------------------------------------------------|---|
|                                                                                                  | Paulo                                   |                                                                   |   |
| Nome HARI<br>Convênio<br>Origem da anostra:<br>Solicitante<br>Data de impressão: 03/0<br>Empresa | A A. SOUZA ALVES                        | Idade: 60 -Anos<br>Código:<br>Recepção: 15/08/2011<br>Protocolo.: |   |
| HEMOGRAMA COMP                                                                                   | LETO                                    |                                                                   |   |
| ERITROGRAMA PES                                                                                  | ULTADO                                  | Valores referência                                                |   |
| ERITROCITOS:<br>HEMOGLOBINA:<br>HEMATOCRITO                                                      | 4,21 milhões/mm3<br>13,6 g/dL<br>41,0 % | 4,1 a 5,4 miltdes/mm3<br>11,9 a 15,5 g/mi<br>37,0 a 44,0 %        |   |
| N.C.M                                                                                            | 32,3 pg                                 | 27,0 + 31,0 99                                                    |   |
| RDW                                                                                              | 12,8 %                                  | 11.6 a 14.8 %                                                     |   |
| PLAQUETAS                                                                                        | 167 mil/mm3                             | 100 a 400 mil/wm3                                                 |   |
| CARACTERES MORFO-TINTOR                                                                          | IAIS.:                                  |                                                                   |   |
| LEDCOGRAMA                                                                                       |                                         |                                                                   |   |
| LEUCOCITOS                                                                                       | 11200 mm3                               | 4500 a 10000 mm3                                                  |   |
| MIELOCITOS<br>METAMIELOCITOS<br>BASTONETES                                                       | 0 0 0                                   | 0 % 0 mm3<br>0 % 0 mm3<br>0 n 5 % 0 n 500 mm3                     |   |
| cVoltar                                                                                          |                                         |                                                                   |   |

### ATENÇÃO 🔔

Vale lembrar que para visualizar os laudos é necessário que o software **Adobe Reader** ou qualquer outro leitor de arquivos **PDF** esteja devidamente instalado em seu computador ou smart phone. Para instalar o Adobe acesse o endereço abaixo:

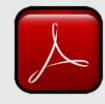

http://get.adobe.com/br/reader/

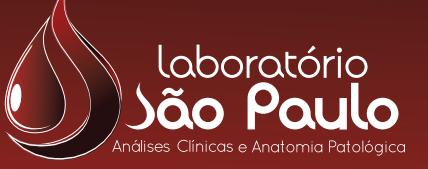

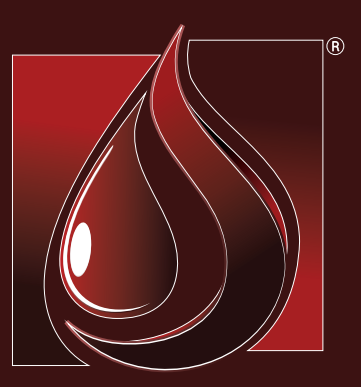

### Laboratório ão Paulo Análises Clínicas e Anatomia Patológica

www.labsaopaulo.com.br